# **GLETSCHERKUNDE MIT GOOGLE EARTH**

## TEIL A - EINEN ÜBERBLICK VERSCHAFFEN:

- 1. Suche in deinem Geobrowser (Google Earth) die **"Pasterze"** und wähle einen Maßstab, sodass die Maßstabsleiste ca. 20 km anzeigt.
- 2. Schalte im Fenster Ebenen "Panoramio-Photos" hinzu.
- 3. Versuche zu entdecken:
  - die Gletscherzunge der Pasterze
  - Stausee Magaritze nahe dem Glocknerhaus
  - Großglockner.
- 4. Zoome dich soweit heran, dass du die **Staumauern der Magaritze** erkennen kannst. In welche Himmelsrichtung fließt das Wasser ab?
- 5. Der braune Fleck westlich davon ist eine Sanderfläche. Kippe zur **3D-Ansicht**. Kannst du die Form des **Trogtals** erkennen?
- 6. In welcher Höhe liegt bei dieser Aufnahme das **Gletscherende**. Wann wurde das Bild aufgenommen?
- 7. Was fällt am linken (südöstlichen) Teil der Pasterze auf? Wie weit reicht dieser Teil ins Tal?
- 8. Zoome dich nahe an den Gletscher heran. Welche Details kannst du erkennen?
- 9. Die Kaiser-Franz-Josefs-Höhe ist einer der wichtigen Tourismuspunkte. Welche **touristischen Einrichtungen** kannst du dort entdecken?

## TEIL B - INFORMATIONEN SAMMELN:

- 1. Lies in der Wikipedia über die Pasterze nach. Notiere mind. drei Details, die dir Neu sind.
- 2. Suche im **WWW** nach der **Entstehung von Gletscher** und wie diese die **Landschaften formen**. Notiere dir das wichtigste in Stichworten.

## TEIL C - KARTENERSTELLUNG IN GOOGLE EARTH:

1. Erstelle einen neuen Ordner unter "Orte" und nenne diesen PasterzeNachname.

| ▼ Orte            | Inhalt hinzufügen | ľ  |           |
|-------------------|-------------------|----|-----------|
| 🗦 🔲 😂 Meine Orte  | ~                 | 2  |           |
| 🕀 🔲 🗁 Sightse     | Hinzufügen        | ١. | Ordner    |
| Wählei<br>Sie auf | Kopieren          |    | Ortsmarke |
|                   | T-L-ILI2L         |    |           |

- 2. Markiere die Schneegrenze mit einem Pfad in der Farbe gelb.
- 3. Kennzeichne die Trogschultern mit einem Pfad in der Farbe blau.
- 4. Markiere die verschiedenen Moränenarten mit einem roten Pfad.
- 5. Setze einen Pin (Ortsmarke hinzufügen) an die richtige Stelle für das Nähr- und für das Zehrgebiet.
- 6. Suche mit Hilfe von Google, Bing, ... folgende **Bilder** für die Pasterze:
  - Gletschertor
  - Gletscherbach

- Gletscherzunge
- Kar
- 7. **Setze** einen **Pin** an die richtige Stelle, für die vorher gesuchten Bilder und füge in der Beschreibung den Link zum Bild ein.
- 8. Speichere deine Ergebnisse als .kmz Datei!

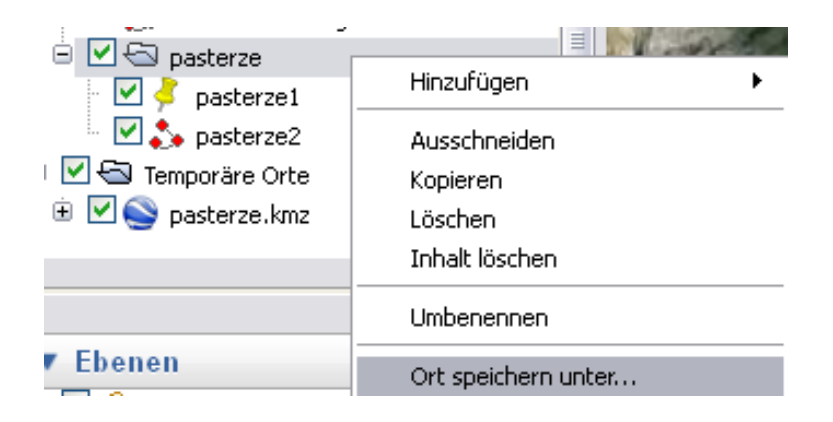

## TEIL D - VIDEOANALYSE:

- 1. Suche auf YouTube nach "Gletschermessung Pasterze" und sieh dir die Filme Teil 1 und 2 an.
- 2. Beantworte danach die folgenden Fragen in einem Textdokument.
  - Was bedeutet der Begriff **"Geoökologie"**? Suche eine Definition und gib diese in deinen Worten wieder.
  - Welche geoökologischen Prozesse sind anhand der Pasterze erkennbar?
  - Fasse kurz zusammen, wie sich die Pasterze seit Beginn der Messungen entwickelt hat und suche dazu 2-3 Bilder, die diese **Entwicklung** dokumentieren.
  - Welche Gründe werden für den Gletscherschwund genannt?
  - Wie hat sich die Entwicklung der Pasterze seit der Erstellung des Films verändert?